## FireAlpaca による「里の秋」の描き方

## 1. 線引きの方法

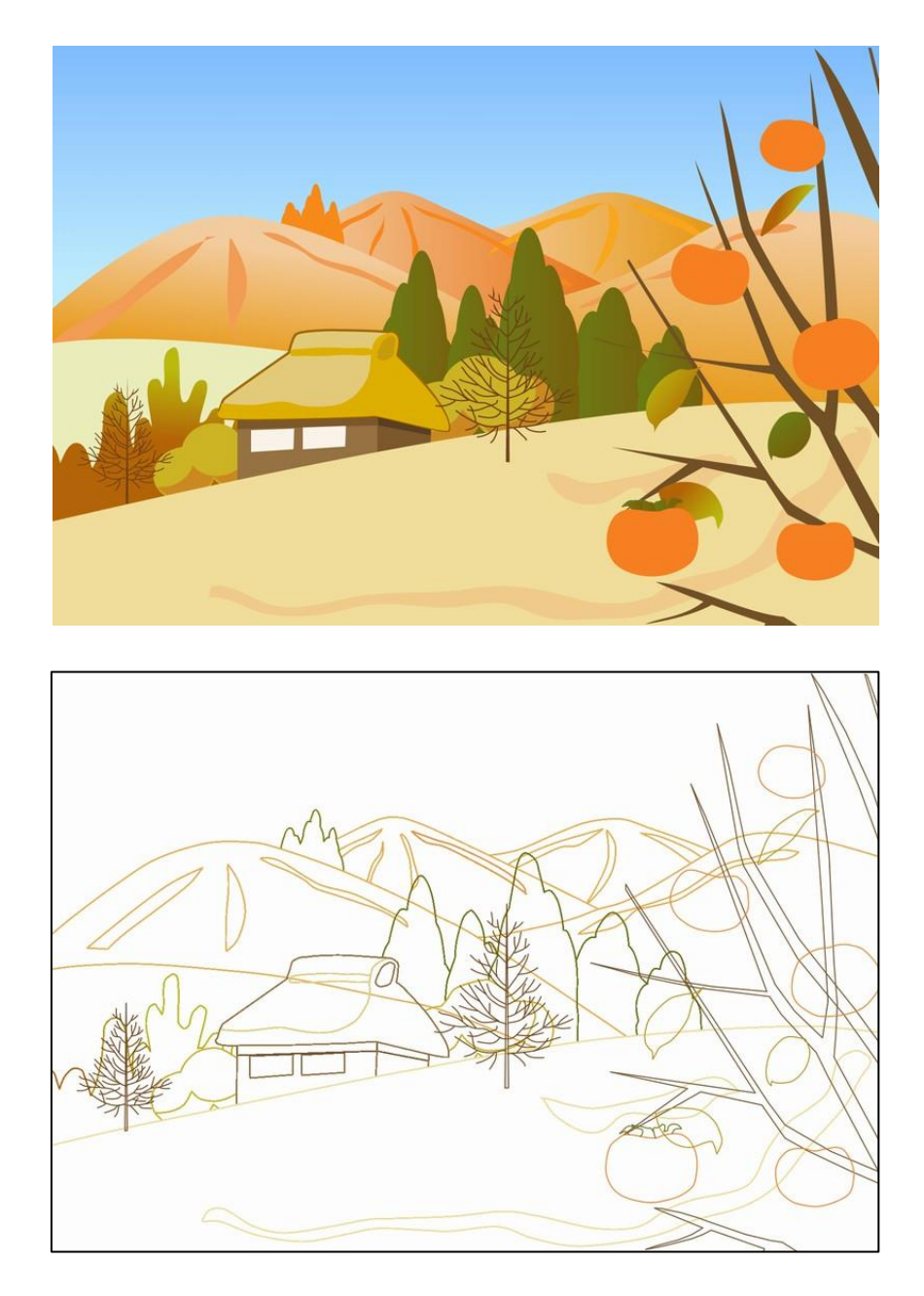

| レイヤ | ー設定の例 |
|-----|-------|
|-----|-------|

| フォルダー | レイヤー  |
|-------|-------|
| 柿     | 柿の実_線 |
|       | 柿の実_面 |
|       | 柿の葉_線 |
|       | 柿の葉_面 |
|       | 柿の木_線 |
|       | 柿の木_面 |
| 丘     | 丘_線   |
|       | 丘_面   |
| 枯木    | 枯木_線  |
|       | 枯木_面  |
| 家     | 家_線   |
|       | 家_面   |
| 樹木    | 樹木_線  |
|       | 樹木_面  |
| Щ     | 山_線   |
|       | 山_面   |
| 空     |       |
| 背景画像  |       |

■線画を描く際のポイント

- 描く線の種類は曲線や折れ線にする。
- 曲線を使用する場合は鋭角の曲がり角で一旦終了し、そこから別の線を引くようにする。
- 上手く描けない線は、消しゴム(線の種類はフリーハンドが良い)で消すか、消す範囲を選択して削除するかした後に、描きなおす。
- 線の幅は3ポイント程度にする。
- 線の色は塗りつぶす予定の色に近い色を使う。資料に表示させる元画像からスポイトで色指 定してもよい。

## 2. 色塗りの方法(基本)

- (1) 屋根の部分を選ぶ
  - 家の線と重なる図形(背後の山)は非表示にしておく。
  - 家のフォルダー内のレイヤー「家(面)」を選ぶ。
  - 屋根の部分を「自動選択ツール」で選ぶ。選択範囲外はブルーで表示される。

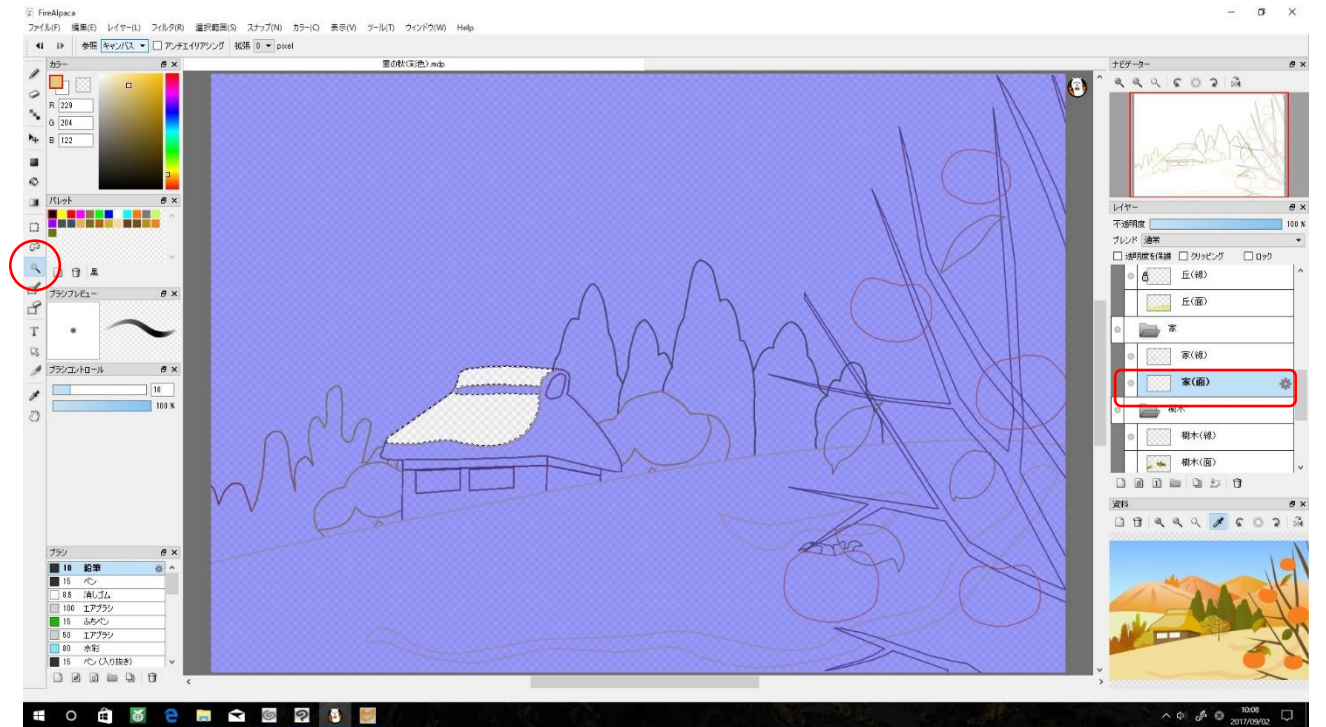

(2) 鉛筆による屋根の色塗り

- 前景色を屋根の色にしておく。
- 「ブラシツール」を選び、ブラシの中から「鉛筆」を選ぶ。
- 「ブラシコントーロール」でブラシのサイズと濃度を適当に設定する。
- 鉛筆で色塗りをする。選択範囲から色がはみ出さずに塗れる。

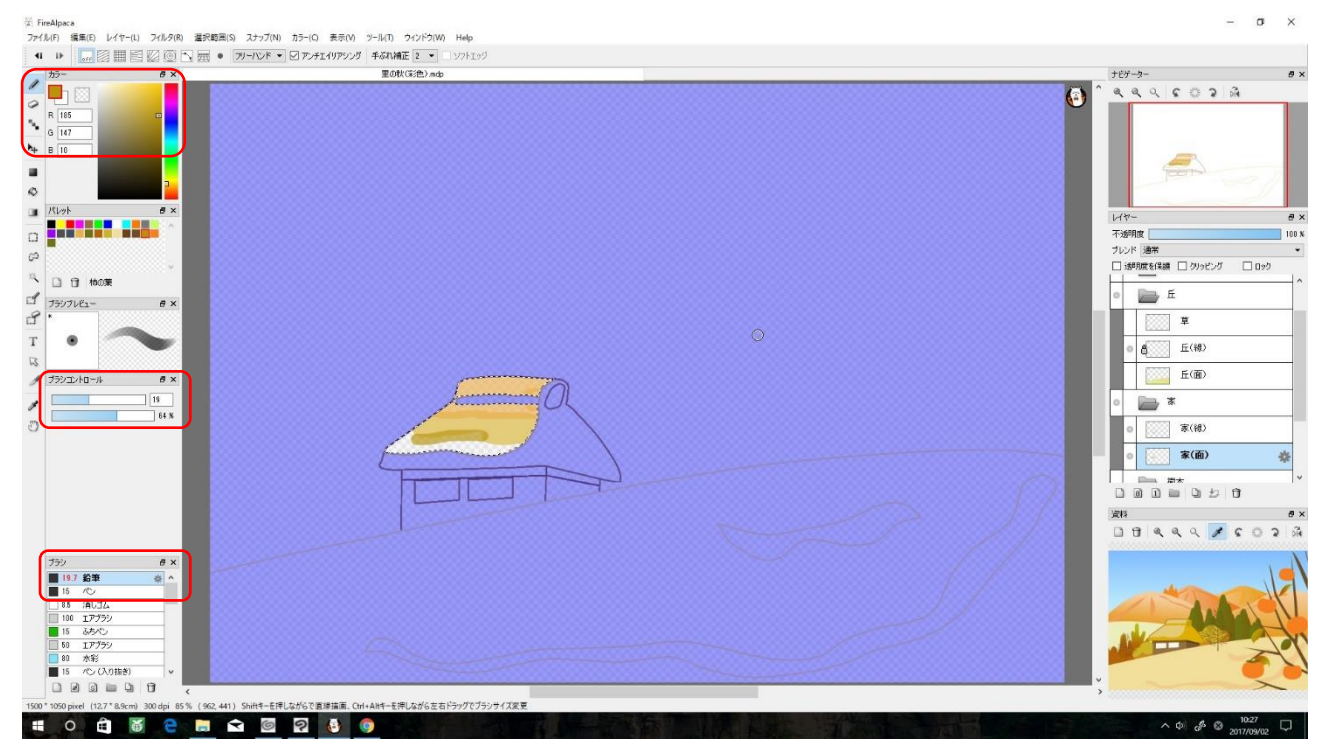

- (3) バケツによる屋根の色塗り
  - 前景色を屋根の色にしておく。
  - 「バケツツール」を選び、屋根の部分でクリックする。

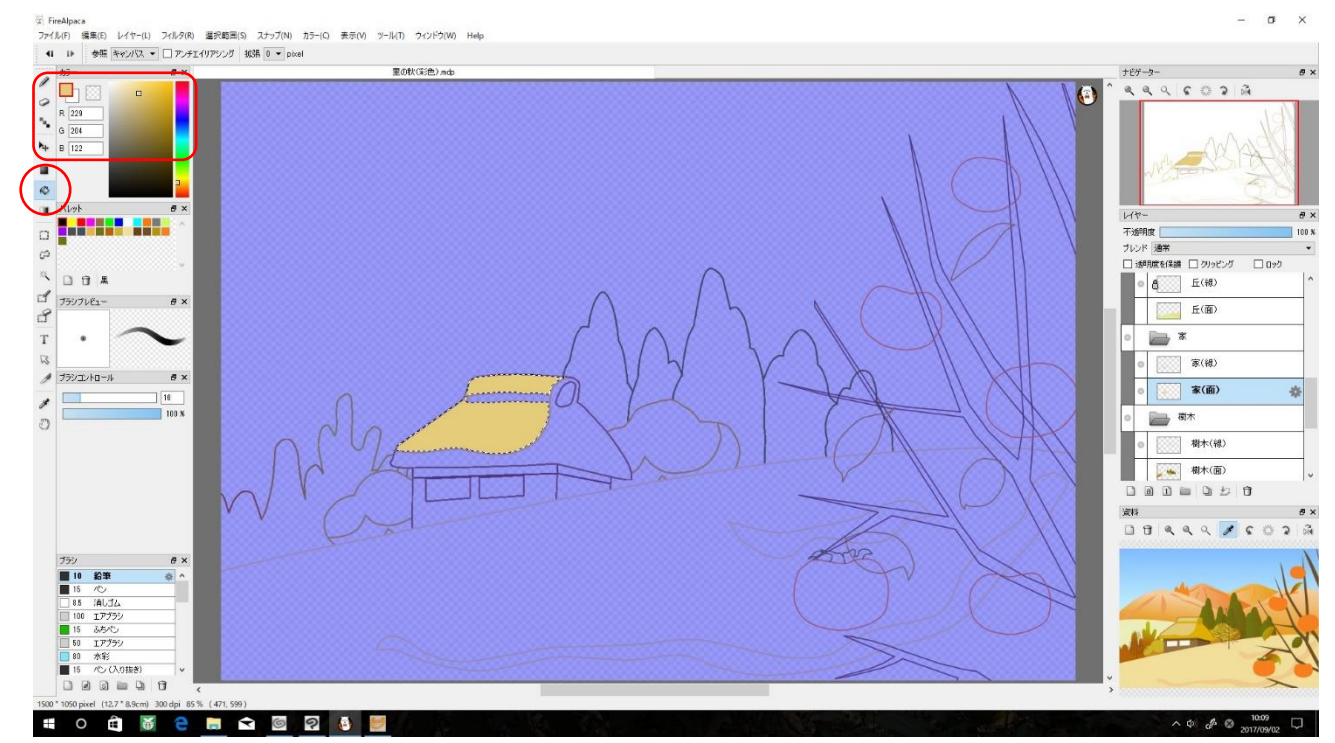

- (4) グラデーションによる山の色塗り
  - 屋根の場合と同様に、「自動選択ツール」山の部分を選択しておく。

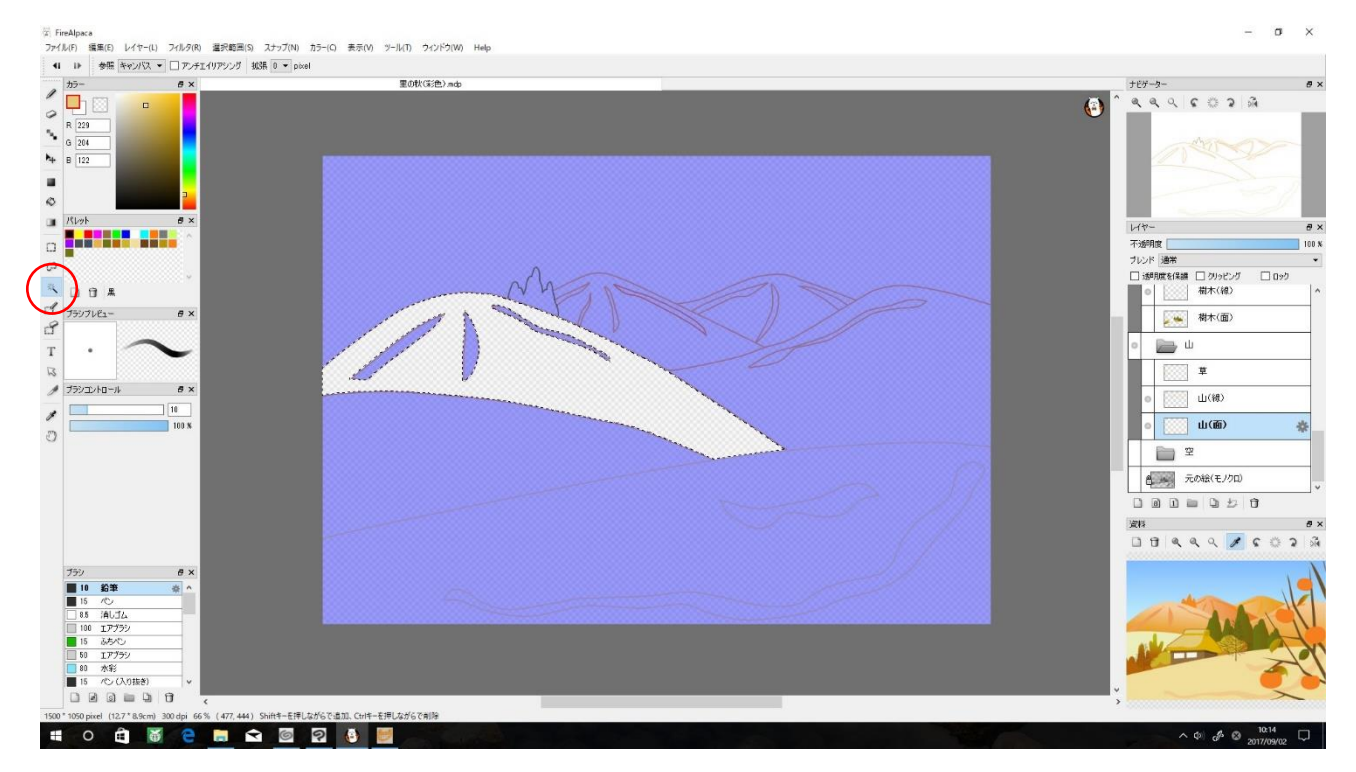

- 前景色と背景色を山のグラデーションに合わせて設定する。参考画像(元絵)からスポイト で色を指定してもよい。
- グラデーションの形状を「線形」に、タイプを「前景~背景」にしておく。
- 山の上から下に線を引くようにするとグラデーションで色を塗れる。

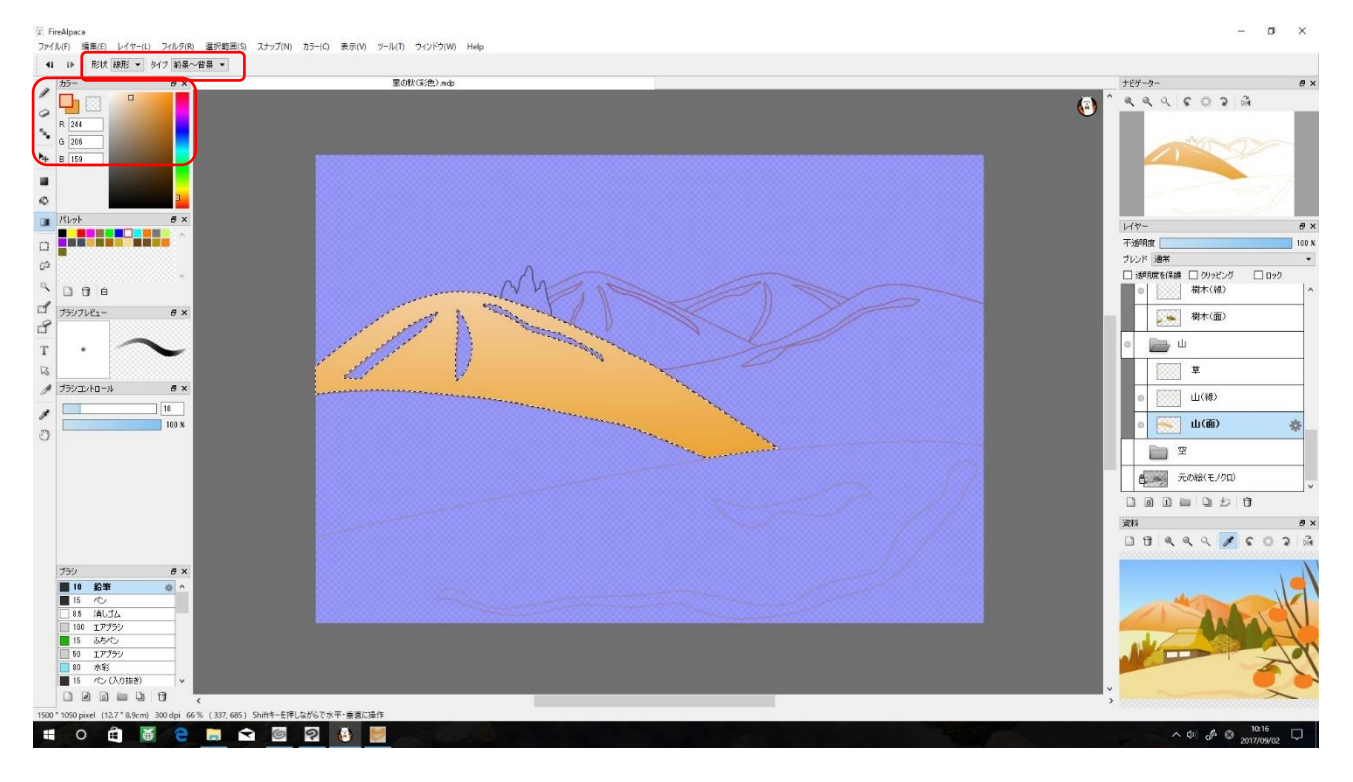